## ขั้นตอนการชำระค่าเล่าเรียนผ่าน Mobile Banking

้นักศึกษาสามารถชำระค่าเล่าเรียนผ่าน Application ของ <u>ธนาคารกรุงเทพ</u> โดยมีขั้นตอนดังนี้

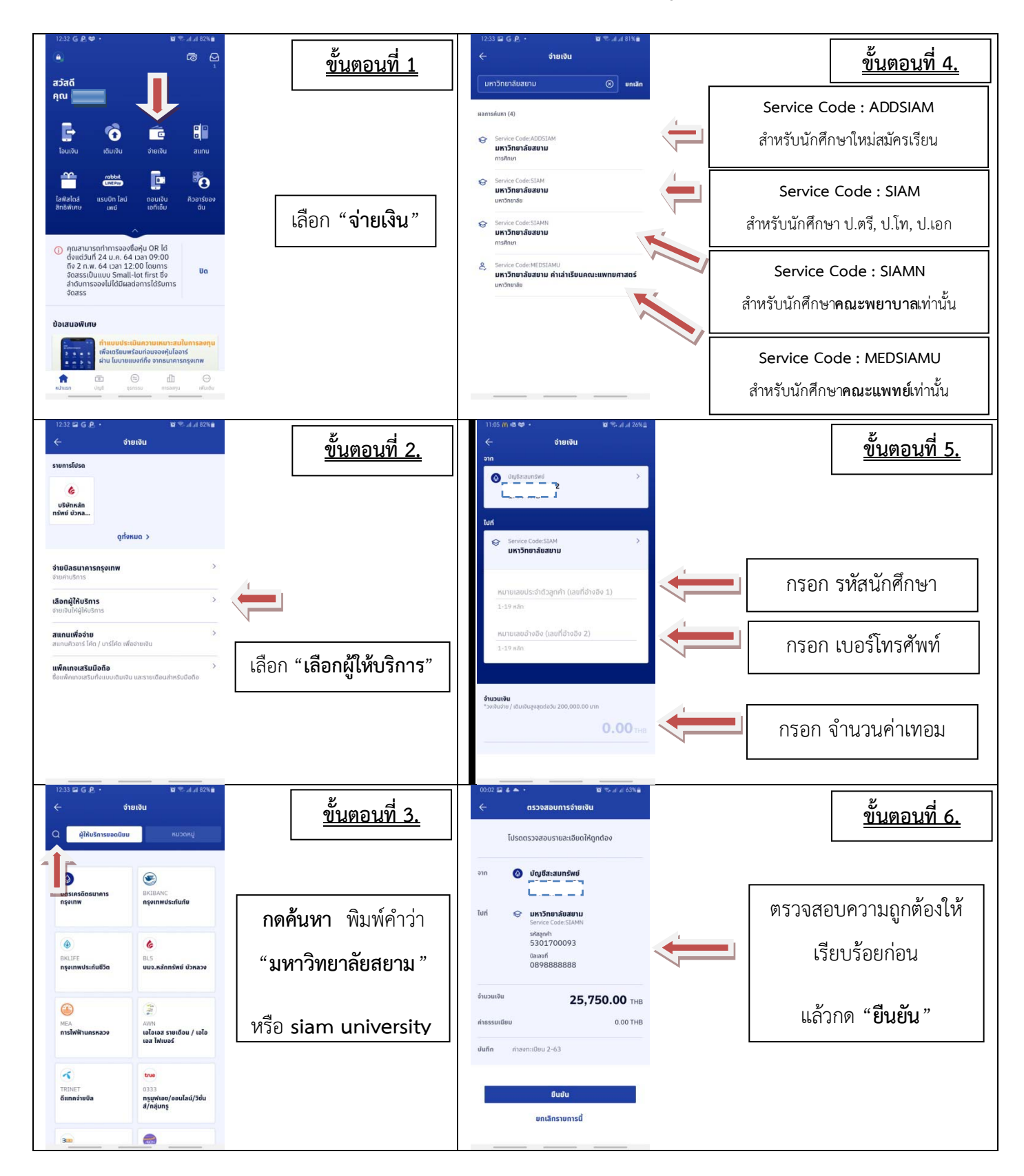

\*\*หมายเหตุ\*\* ให้นักศึกษาปรินท์สลิปการชำระเงินมาขอรับใบเสร็จตัวจริงได้หลังจากชำระค่าเทอมแล้ว 1-2 วันทำการ

## ขั้นตอนการจ่ายเงินผ่าน Mobile Banking

้นักศึกษาสามารถชำระค่าเทอมผ่าน Application ของ<u>ธนคารกสิกรไทย</u> โดยมีขั้นตอนดังนี้

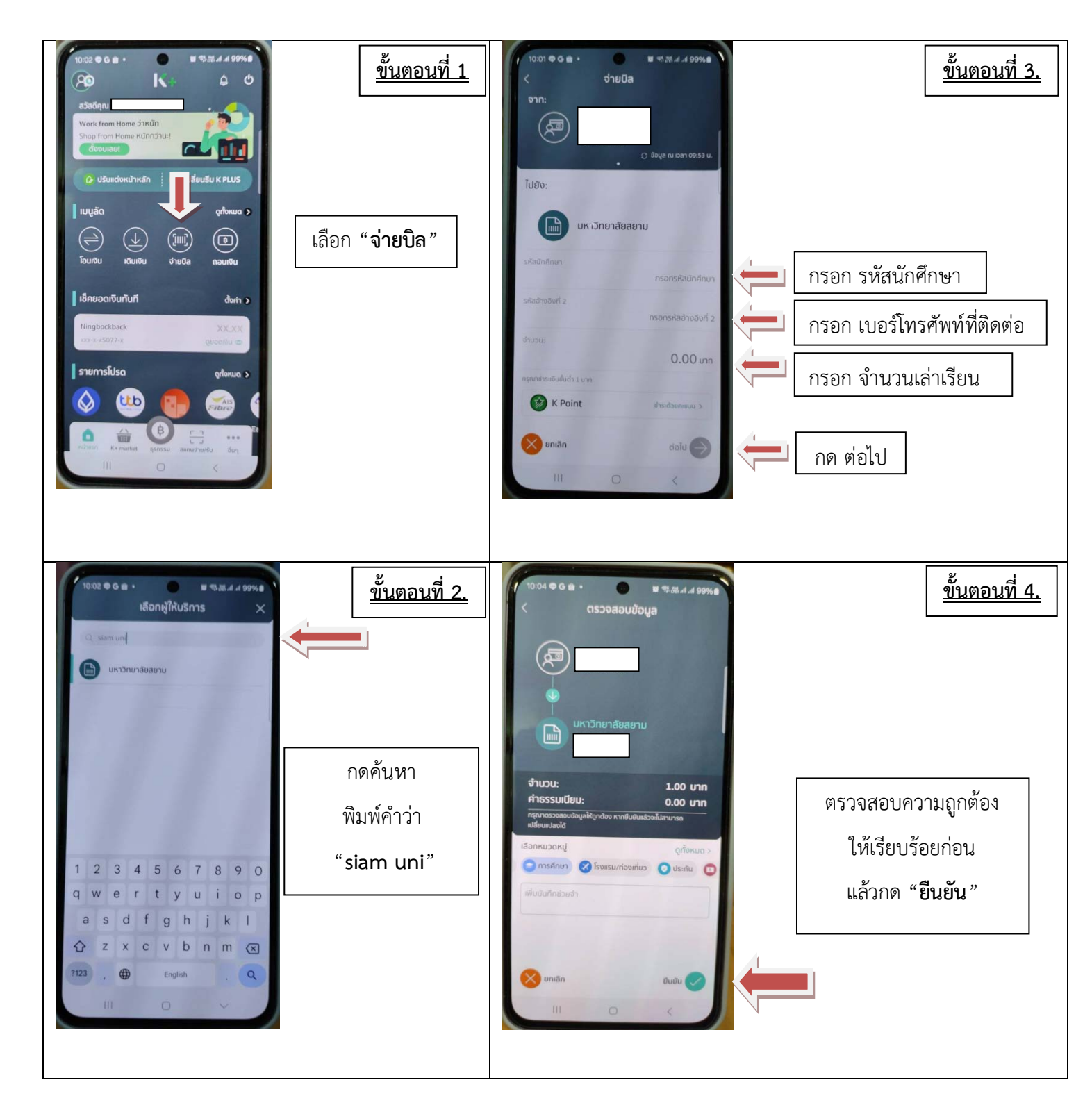

หมายเหตุ \*\* ให้นักศึกษาปรินท์สลิปการชำระเงินมาขอรับใบเสร็จตัวจริงได้หลังจากชำระค่าเทอมแล้ว 1-2 วันทำการ

## ขั้นตอนการชำระค่าเล่าเรียนผ่าน Mobile Banking

้นักศึกษาสามารถชำระค่าเล่าเรียนผ่าน Application ของ<u>ธนาคารไทยพาณิชย์</u> โดยมีขั้นตอนดังนี้

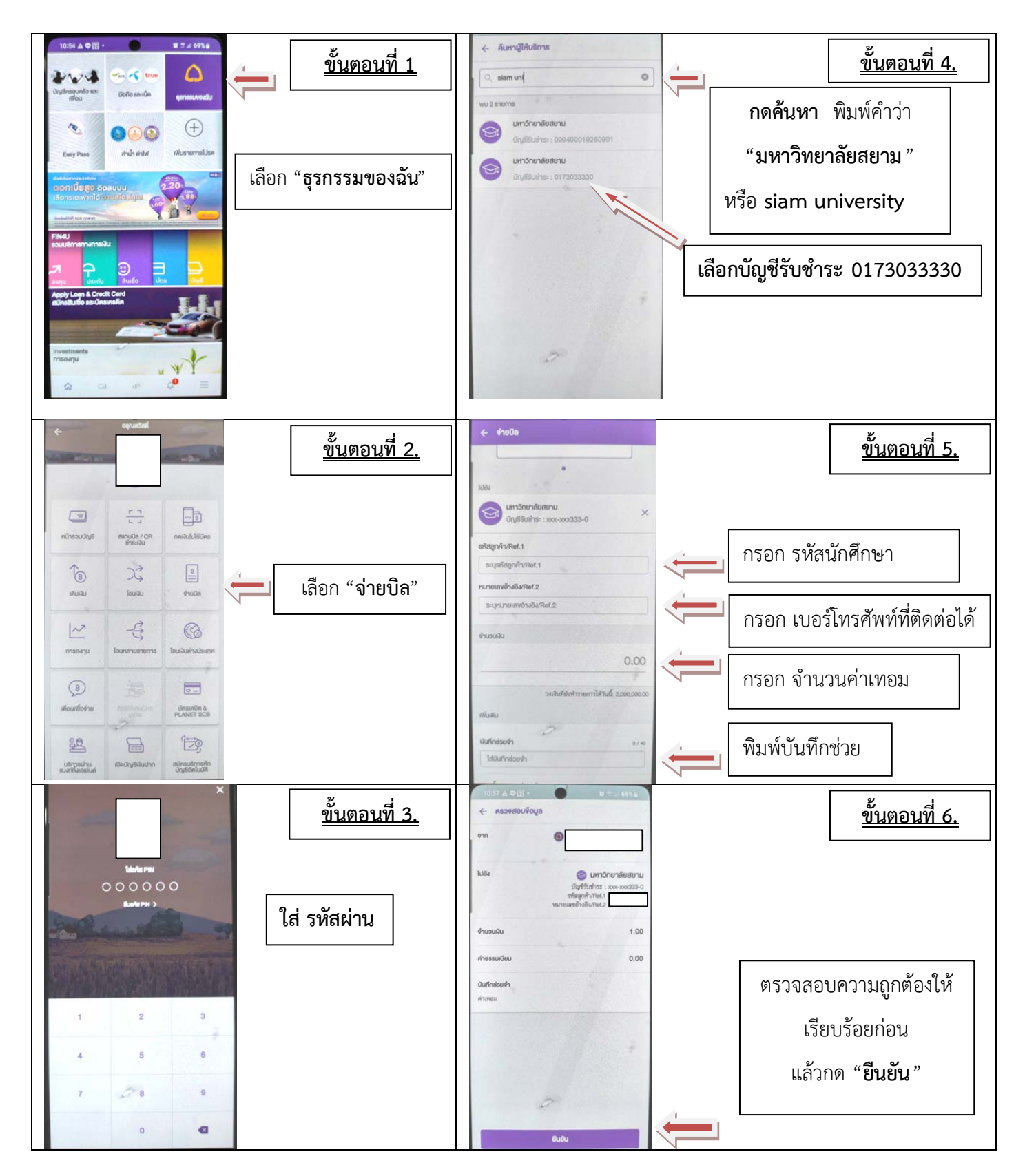

\*\*หมายเหตุ\*\* ให้นักศึกษาปรินท์สลิปการชำระเงินมาขอรับใบเสร็จตัวจริงได้หลังจากชำระค่าเทอมแล้ว 1-2 วันทำการ